# **Guide for General Exemption Appeals**

## **Table of Contents**

| Section A: Accessing the System         | 2 |
|-----------------------------------------|---|
| Section B: Submission Of Appeal Details | 3 |

#### Section A: Accessing the System

1. Enter the following URL << <u>https://go.gov.sg/covidbusinessresumptions</u> >> in your internet browser and click on the "Log In" Button (shown in the ORANGE BOX).

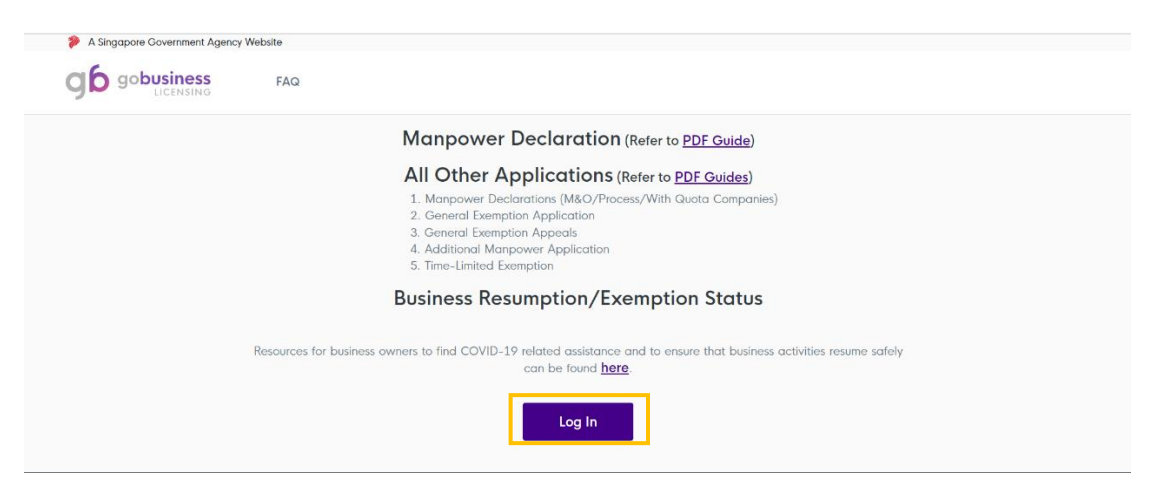

2. Log in with your Singpass credentials by scanning the QR code shown on the webpage using the Singpass app or password login.

| Your Singpass account contains a lot of personal data. Do not share your u | sername, password and 2FA details with anyone.                                                                                                    |
|----------------------------------------------------------------------------|----------------------------------------------------------------------------------------------------|
| <b>Log in with Singpass</b><br>Your trusted digital identity               | Singpass app       Password login         Scan with Singpass app       Loging in as Business User         Image: Comparison of the second second s |
|                                                                            | Don't have Singpass app? Download now                                                                                                    |

### Section B: Submission Of Appeal Details

 Scroll down and make sure that you are under the "General/Resumption" tab, as shown in the BLUE BOX. Further below, you will see the status of your General Exemption/Business Resumption, as shown in the ORANGE BOX.

If your "General/Resumption" status is shown as "Rejected" or "Partially Approved":

Click on the "Appeal Exemption/Resumption" button to appeal your general exemption application, as shown in the **RED BOX**.

| se click <u>here</u> for enqui | ries.                  |                         |     |                                                                               |
|--------------------------------|------------------------|-------------------------|-----|-------------------------------------------------------------------------------|
| Go                             | meral/Resumption       |                         |     | Time-Limited                                                                  |
| REFERENCE NO.                  | EMAIL                  | STATUS                  |     | NO. OF MANPOWER DETAILS<br>MANPOWER SUBMISSION                                |
| T15SS0108FGE52<br>BLX          | abc123@example<br>.com | C Partially<br>Approved | N/A | Submit Manpower Request for Additional Manpower Appeal Exemption / Resumption |
| T15SS0108FGE52<br>BLU          | abc123@example<br>.com | Rejected                | N/A | Appeal Exemption / Resumption                                                 |

3. Upon clicking on the "Appeal Exemption/Resumption" button, you will see a pop-up box as below. Click on the "Next" button, as shown in the **RED BOX**.

|            | REFERENCE NO.                                              | EMAIL                        | STATUS                    | NO. OF<br>MANPOWER<br>ON-SITE | MANPOWER DETAILS<br>SUBMISSION |        |
|------------|------------------------------------------------------------|------------------------------|---------------------------|-------------------------------|--------------------------------|--------|
| Genero     | al Exemption Apped                                         | I Application                | _                         |                               | ▲ otion / Resumption           | ~      |
| This appli | cation is for entities who are<br>ated 15 mins to complete | submitting an appeal f       | or a rejected General     | Exemption applicat            | ion. wer                       | ľ      |
|            |                                                            |                              | Back                      | Next                          | •                              | ~      |
|            | T15SS0108FGEPOU                                            | molb.secondary@g<br>mail.com | Rejected                  | N/A                           |                                | ~      |
|            | T15SS0108FGEPOR                                            | molb.secondary@g             | 9 <sub>EØ</sub> Permitted | N/A                           | Submit Manpower                | $\sim$ |

4. Upon clicking on the "Next" button, you will see a summary of your general exemption application as below.

<u>Step 1</u>: Take note of your contact details, as shown in the **BLUE BOX**. Your contact details will be prepopulated. If you wish to amend your contact details, please fill in your updated contact details in the fields accordingly.

<u>Step 2</u>: Click on the "Next" button to proceed your application, as shown in the **RED BOX**.

|      | Company Details<br>Here are your previously submitted details.           |
|------|--------------------------------------------------------------------------|
|      | Company name Unique Entity No. (UEN)<br>Testing 123 Pte. Ltd. T15SS0108F |
|      | Total No. of Employees<br>100                                            |
|      | Brief Description of Key Business Activities<br>Tost                     |
|      |                                                                          |
|      | Contact Details                                                          |
|      | Name Contact No.                                                         |
|      | Peter Pan Sing Song 12345678                                             |
|      | Email                                                                    |
|      | abc123@example.com                                                       |
|      |                                                                          |
|      | Basis for Application                                                    |
|      | Key Basis for Application<br>A2                                          |
|      | For A2, state:                                                           |
|      | (i) names of firms which provide essential services supported,           |
| Bock | Next                                                                     |

5. You will see your rejected premises & business function details as below.

<u>Step 1</u>: Select the premises that you are requesting to appeal. If you are requesting to appeal for all premises, click on "Select All".

<u>Step 2</u>: Take note of the rejection reason, as shown in the **BLUE BOX**. Next, select the rejected business functions that you are requesting to appeal. You may choose to unselect functions that you do not wish to appeal for by unchecking the various business functions as well.

<u>Step 3</u>: Provide additional information and appeal reasons to support your application in the text box provided, as shown in the PINK BOX. Once completed, click on the "Next" button as shown in the **RED BOX.** 

| Premises & Business Function Details<br>Here are your previously rejected business functions. Select the premises and<br>functions you would like to appeal for and provide appeal details. |      |
|----------------------------------------------------------------------------------------------------|------|
| Soloct all                                                                                                    |      |
| ✓ 123 ABC Road, #01-012, Singapore 123456<br>REJECTION REASON Please provide more information about your business function.                                                                 |      |
| Rejected Business Functions                                                                                                    |      |
| Function 7  Additional information to justify request   Please provide appeal details                                                                                                    |      |
|                                                                                                    |      |
| 4/500                                                                                                    |      |
|                                                                                                    |      |
|                                                                                                    |      |
| Bock                                                                                                    | Next |

6. Further below, you will see your previously submitted documents. You may upload additional supporting documents to support your appeal, as shown in the **BLUE BOX**.

|      | Submitted Documents<br>Here are your previously submitted documents.                                                                                                    |                                                          |      |
|------|----------------------------------------------------------------------------------------------------|----------------------------------------------------------|------|
|      | FILE NAME No Document Submitted                                                                                                    | DOWNLOAD                                                 |      |
|      | Other Supporting Documents<br>Drag and drop or click to upload a file. Multiple files ca<br>.zip file. Other supported file formats: pdf, jpeg, png, xis<br>exceed 7 MB. | n be uploaded as a single<br>i, xlsx. Each file must not |      |
|      | Declarations<br>I declare that the above information submitted is true. I will be voided should there be false or misleading inform                                      | im aware that any submission<br>ation submitted.         |      |
| Back |                                                                                                    |                                                          | Next |

7. After you have finished uploading your supporting documents, take note of the "Declarations", and proceed to click on the "Next" button in the **RED BOX**.

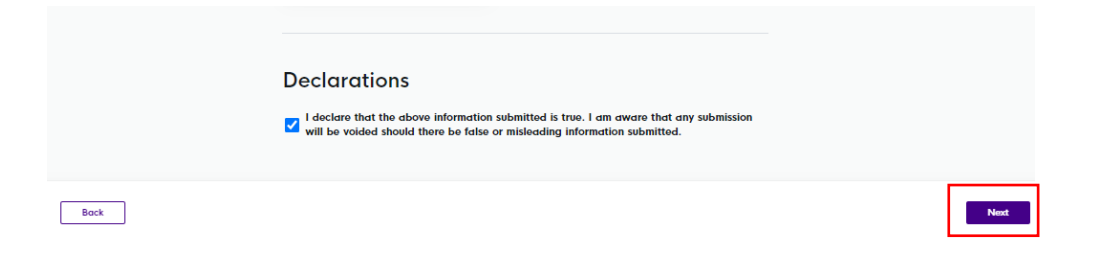

8. Upon clicking on the "Submit" button, you will be asked to confirm your submission. Click on "Confirm" button at the bottom of the screen, as shown in the **RED BOX**.

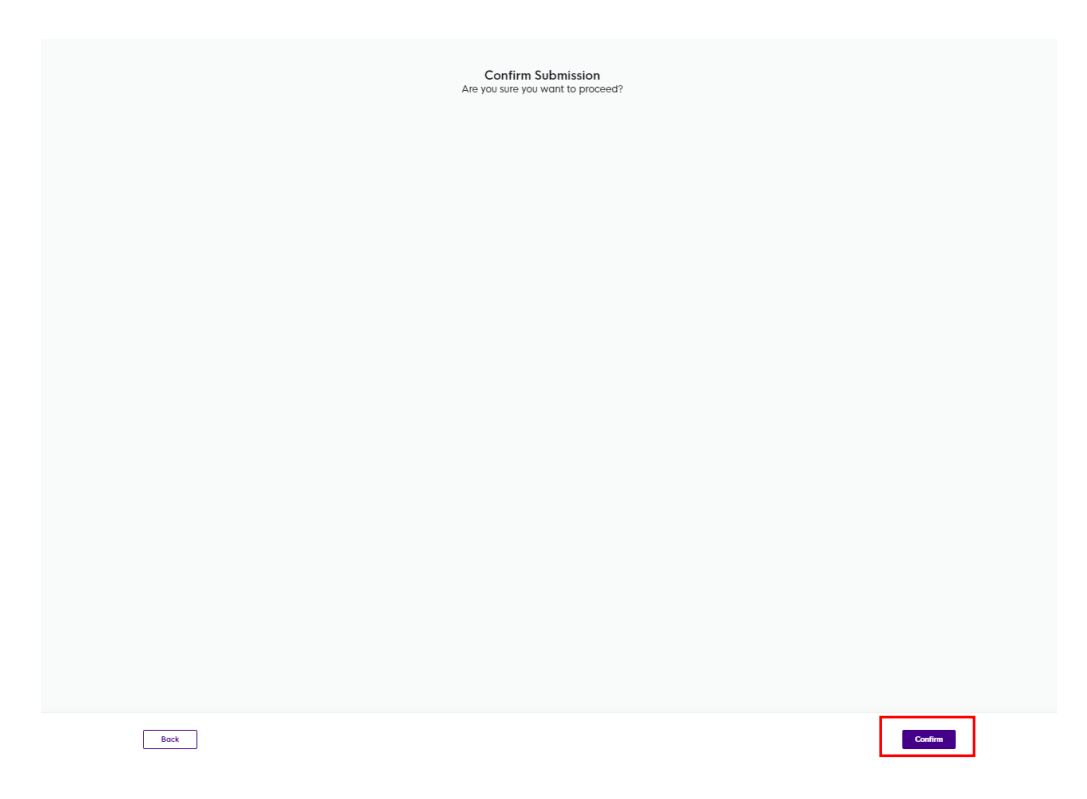

9. You will see a screen that confirms your General Exemption Appeal.

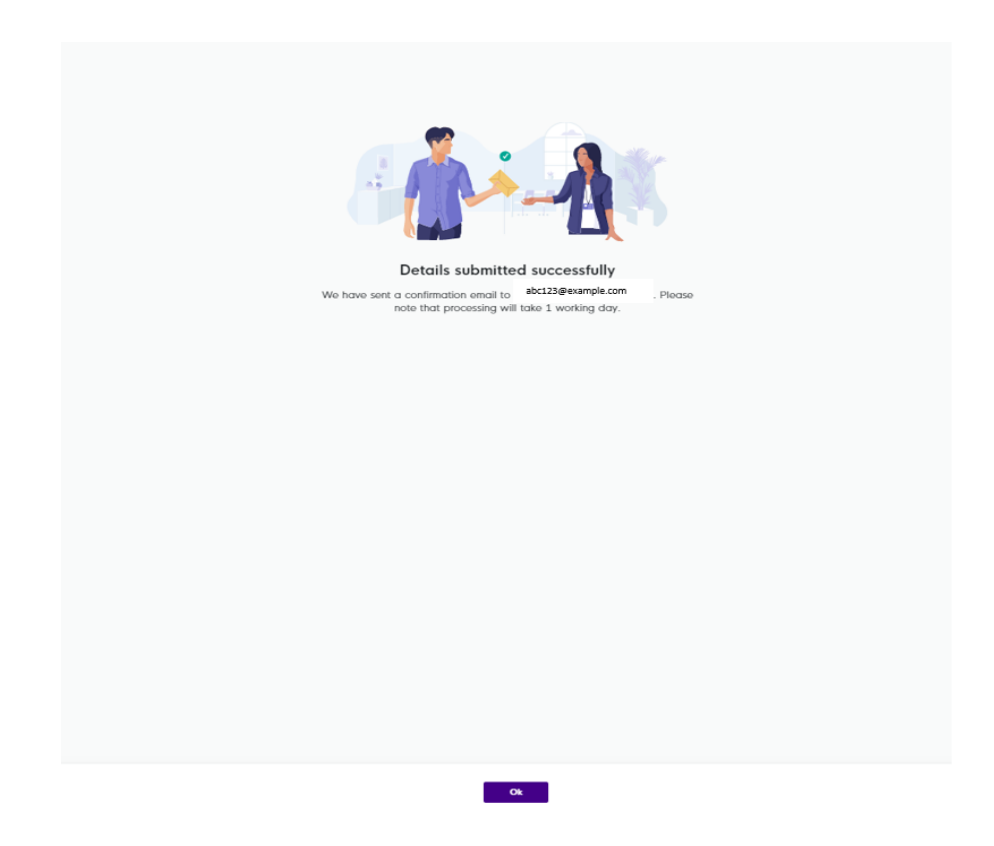

10. You will receive an email acknowledgement and details of your application (similar to the **sample** below) to acknowledge your General Exemption Appeal request. This acknowledgement will be sent to the email address that you had provided.

| CovidAppeal.pdf                                                                                                    |
|----------------------------------------------------------------------------------------------------|
| Dear Sir/Madam                                                                                                    |
| Thank you for your submission. Please retain a copy of this email for your records. We aim to communicate to you the outcome of your application in 5 working days.                                                                                                    |
| Please note that one of the conditions for resumption of business operations is the implementation of the SafeEntry system at your business premises, in accordance with the prevailing requirements at<br>(safeentry.gov.sg). In particular, this include the requirement to deploy the use of the TraceTogether mobile application or TraceTogether token scanning to log the SafeEntry check-in of all employees,<br>associates, vendors, customers and other visitors entering your workplace premises. Supermarkets and large retail outlets that are fully within malls and buildings covered by TraceTogether-only SafeEntry<br>and have the same operating hours, will no longer be required to implement SafeEntry nor TraceTogether-only SafeEntry. You can refer to <u>www.safeentry.gov.sg/deployment</u> for more information. |
| We appreciate your contributions in the national fight against COVID-19. Should you have further questions, please refer to https://www.gobusiness.gov.sg/covid/.                                                                                                    |
| Thank you.                                                                                                    |
| This is a system generated email. Please do not reply to this email.                                                                                                    |

NOTE: You will not be allowed to request for additional manpower if you have an ongoing Appeal request. The "Request for Additional Manpower" button will be disabled until your appeal has finished processing.

| Time-Limited                           |                                      |                   | General/Resumption            |                                |  |
|----------------------------------------|--------------------------------------|-------------------|-------------------------------|--------------------------------|--|
| REFERENCE NO.                          | EMAIL                                | STATUS            | NO. OF<br>MANPOWER<br>ON-SITE | MANPOWER DETAILS<br>SUBMISSION |  |
|                                        | abc123@example<br>.com               | Partial<br>Approv | v N/A                         | Submit Manpower                |  |
| Application Sta<br>Your request for ap | tus<br>opeal is currently being proc | essed.            |                               |                                |  |

11. You will receive an email notification with the results for your appeal after it has been processed. You may also refer to the GoBusiness portal to look at your history of Appeals and Requests for Additional Manpower.

#### Dear Sir / Madam

1. We refer to your appeal submitted on 18 May 2021 (reference no. 180000001WAPPF), relating to your earlier application on 18 May 2021 (original reference no. 180000001WGE5Q4RL).

2. We have considered the additional information provided and are pleased to inform you that your company, **Testing Pte. Ltd. (180000001W)**, may continue with the approved functions at the premises listed below, subject to sector-specific limitations and guidelines, and all Conditions of Approval stated below. Please note that rejected functions should not be performed onsite.

Premises 1 : Testing Bulding, 888 Testing Road, Blk: 888 #8-8, Approved Functions: Others (Testing) Condition of Approval: NA Rejected Functions: NA Rejection Reasons: NA Premises 2 : Testing Building, 88 Testing Road, Blk: 88 #88-88, Approved Functions: NA Condition of Approval: NA Rejected Functions: Others (Testing) Rejection Reasons: Test

Enter the reference number specific to each appeal request in your email account to look for the full results of your appeal request.

| Appeals and Additional        | Manpower History                                                                   |
|-------------------------------|------------------------------------------------------------------------------------|
| Please refer to the email not | ification sent to you for your past appeal or additional manpower request results. |
| Appeals                       |                                                                                    |
| REFERENCE NUMBER              | Transaction Time                                                                   |
| C12345678FAPP31               | 08 Jan 2021, 4:09 pm                                                               |
| C12345678FAPP3F               | 08 Jan 2021, 3:24 pm                                                               |
| Additional Manpower R         | lequests                                                                           |
| REFERENCE NUMBER              | Transaction Time                                                                   |
| C12345678FAMR90               | 13 Jan 2021, 5:12 pm                                                               |
| C12345678FAMR8X               | 13 Jan 2021, 4:59 pm                                                               |
| C12345678FAMR8U               | 13 Jan 2021, 4:58 pm                                                               |
| C12345678FAMRBR               | 13 Jan 2021, 4:57 pm                                                               |
| C12345678FAMREO               | 13 Jan 2021, 4:57 pm                                                               |

Your appeal results will also overwrite your previous General Exemption results after the appeal has finished processing on the GoBusiness Portal.

| T15SS1209FGEPQ3                                         |                   | Partially<br>Approved | N/A        | Submit Manpower Request for Additional Manpower Append Exemption / Resemption |
|---------------------------------------------------------|-------------------|-----------------------|------------|-------------------------------------------------------------------------------|
| Application Status<br>Your application for Exemption/Re | esumption has bee | en Partially Appro    | oved       |                                                                               |
| Premise 1                                               |                   |                       |            |                                                                               |
| ADDRESS                                                 | 15-1 JALAN 1      | 9 RIANG, SERAM        | IGOON PARK | 19, 02-110, 160051                                                            |
| APPROVED MANPOWER                                       | 100               |                       |            |                                                                               |
| APPROVED FUNCTIONS                                      | Function 2        |                       |            |                                                                               |
| CONDITIONS OF APPROVAL                                  | Limited to half   | the shop space        |            |                                                                               |
| REJECTED FUNCTIONS                                      | Function 3        |                       |            |                                                                               |
| REJECTION REASONS                                       | High chances      | of transmission       |            |                                                                               |